Installing Xerox Atalink C8070 print driver for Mac

- 1. Go to http://www.support.xerox.com/en-us/product/altalinkc8000series/downloads?language=en
- 2. Select "macOS Print and Scan Driver Installer"
- 3. Click "Accept" to accept the license agreement and download
- 4. Run the .dmg file that was downloaded from the Xerox website
- 5. Select the default options to install the 7970 driver until you get to the "Select a Printer" prompt
- 6. Under "Discovered Printers:" select the Gutenburg with an IP address of
  - 128.138.249.156 and then click "Continue"
    - a. If the printer is not showing up under Discovered Printers, click on "Don't see your Printer?" input 128.138.249.156 into the field and click SNMP

Open a 64bit application such as Chrome, Firefox, or Word and then go to File > Print And Click on "Print using the system dialog...."

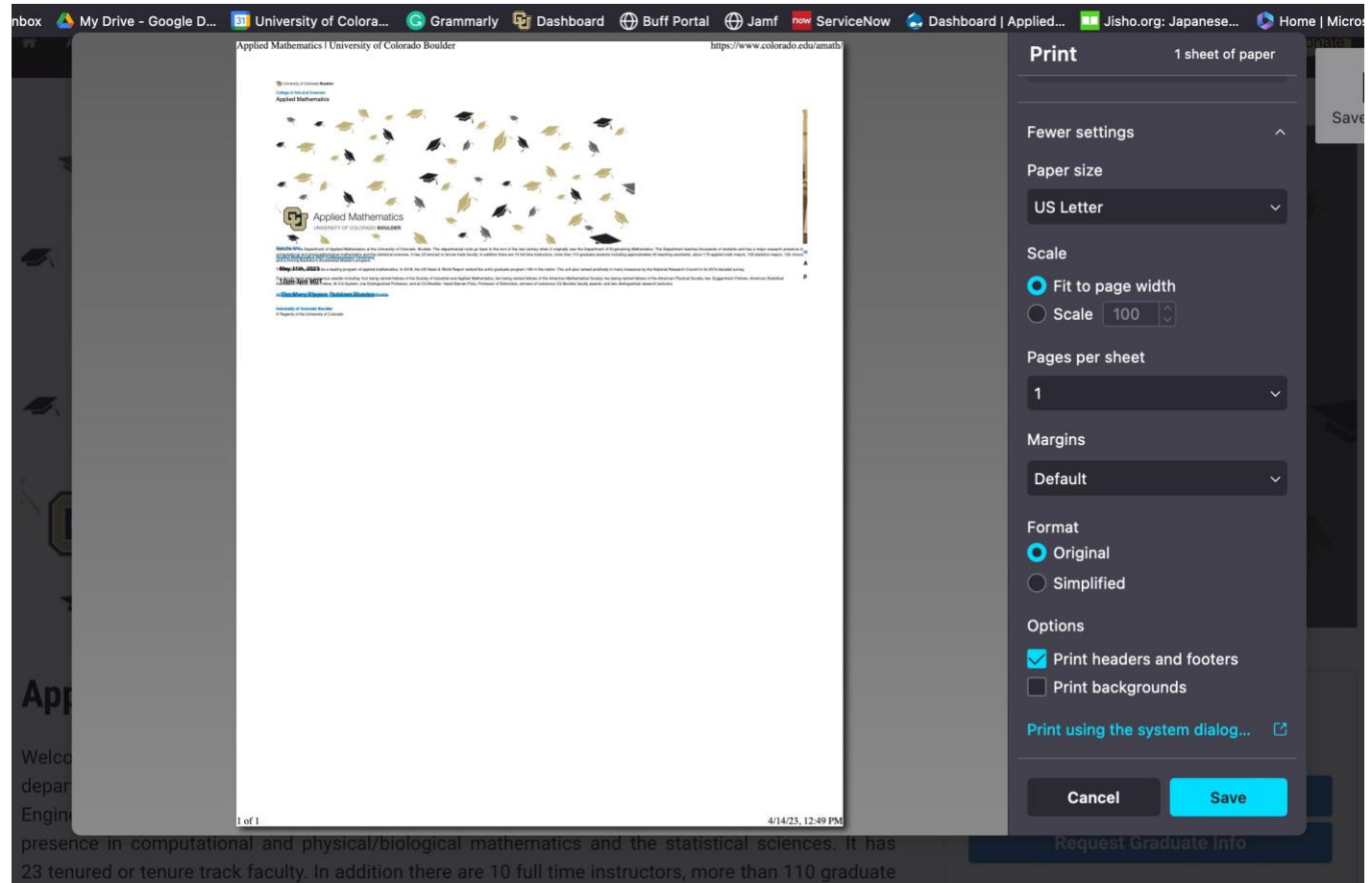

7. Scroll down until you see "Printer Options" click on that and then click on Xerox Features. Click on the  $(\hat{})$ 

| Printer                                      | 🔓 Gutenburg (APPM breakro                                                                     | om) 🗘 |
|----------------------------------------------|-----------------------------------------------------------------------------------------------|-------|
| Presets                                      | N                                                                                             | one 🗘 |
| Scaling                                      | 10                                                                                            | 00% 🕄 |
| ✓ Firefox                                    |                                                                                               |       |
| Options:                                     | <ul> <li>Print Selection Only</li> <li>Ignore Scaling and Shrink To Fit Page Width</li> </ul> |       |
| Appearance:                                  | <ul> <li>Print Background Colors</li> <li>Print Background Images</li> </ul>                  |       |
| Page Headers:                                | Title Center Right                                                                            |       |
| Page Footers:                                | Page # of # 💿blank 💿 Date/Time 💿                                                              |       |
| > Layout<br>1 page per sheet                 |                                                                                               |       |
| Paper Handling<br>Collate Sheets, All Sheets |                                                                                               |       |
| ✓ Printer Options                            |                                                                                               |       |
| Color Matching                               |                                                                                               | í     |
| Paper Feed                                   |                                                                                               | í     |
| Xerox Features                               |                                                                                               | í     |
| > Printer Info                               |                                                                                               |       |
| ? PDF ~                                      | Cancel                                                                                        | Print |

8. Select the drop-down menu currently showing "Paper/Output and select Advanced

|   |         |                        | Print                                          |
|---|---------|------------------------|------------------------------------------------|
|   |         |                        |                                                |
|   | Printer |                        | 🕌 Gutenburg (APPM breakroom) 💲                 |
|   | Presets |                        | None 😂                                         |
|   | Scaliz  |                        |                                                |
|   |         | Paper/Out              | put 📀                                          |
|   | Fire    | Job Type:              | 📄 Normal Print 🗘                               |
|   |         | Paper:                 | + White<br>- Printer Default Type              |
|   |         | 2-Sided Printing:      | □ 2-Sided Print                                |
|   |         | Finishing:             | - No Staple<br>- No Hole Punch<br>- No Folding |
|   |         | Xerox Black and White: | Minimum C 💲                                    |
|   | Lay     | Print Quality:         | Standard 🗘                                     |
|   | Pap     | Output Destination:    | Automatic 🗘                                    |
|   |         |                        |                                                |
|   | Prir (  | ?                      | Cancel                                         |
|   | Co      |                        |                                                |
|   | Paper   | Feed                   |                                                |
|   | Xerox   | Features               |                                                |
|   |         |                        |                                                |
| 1 | PDF     |                        | Cancel Print                                   |

In

9. In the Advanced menu, select "Accounting..." and for the Accounting System

| Print                                              |  |
|----------------------------------------------------|--|
|                                                    |  |
| Printer Gutenburg (APPM breakroom)                 |  |
| Presets None 🗘                                     |  |
| Scalip                                             |  |
| Advanced                                           |  |
| Fire Job Identification: Print ID on a Banner Page |  |
| Job Offset: Offset Each Set                        |  |
| Mirrored Output: No                                |  |
| Binding Edge: Automatic (Recommended)              |  |
| RGB Neutral Gray: Printer Default                  |  |
| Image Enhancement: Automatic                       |  |
| Halftones: Allow Printer to Manage Halftones       |  |
| Spot Colors: Allow Printer to Manage Spot Colors 🗘 |  |
| Configuration: Accounting                          |  |
| > Lay                                              |  |
| 1 pa                                               |  |
| > Pap                                              |  |
|                                                    |  |
| Prir ? Cancel OK                                   |  |
| Co                                                 |  |
| Dapar Food                                         |  |
|                                                    |  |
| Xerox Features                                     |  |
|                                                    |  |
| ? PDF ~ Cancel Print                               |  |

dropdown menu, select Accounting

|                       | Drint<br>Accounting       |        |    |
|-----------------------|---------------------------|--------|----|
|                       | Accounting                |        |    |
| Accounting System:    | Xerox Standard Accounting | \$     |    |
| Accounting Prompt:    | Always Prompt             | \$     |    |
|                       | ✓ Mask User ID (****)     |        |    |
|                       | Mask Account ID (****)    |        |    |
| Default User ID:      | (Optional)                |        |    |
| Default Account Type: | Default Group Account     | \$     |    |
| Default Account ID:   | (Optional)                |        |    |
|                       |                           |        |    |
|                       |                           |        |    |
|                       |                           |        |    |
|                       |                           |        |    |
|                       |                           |        |    |
|                       |                           |        |    |
| ?                     |                           | Cancel | ОК |
| 1 pa                  | Version: 5 12 1 (2402)    |        |    |
| > Pap                 | Version: 5.12.1 (2405)    |        |    |
| Colli                 |                           |        | -  |
| Prir ?                |                           | Cancel | ОК |
| Col                   |                           |        |    |
| Paper Feed            |                           |        |    |
| Xerox Features        |                           |        |    |
|                       |                           |        |    |
| 0 005                 |                           |        |    |

10. In the "Default User ID" section, input your six-digit employee or student ID. Click OK

|  | 11. | On the "Presets:" | dropdown menu, | select "Save | Current Settings a | as Preset. | " |
|--|-----|-------------------|----------------|--------------|--------------------|------------|---|
|--|-----|-------------------|----------------|--------------|--------------------|------------|---|

| Printer                                      | 🔓 Gutenburg (APPM breakroom) 💲                                               |  |
|----------------------------------------------|------------------------------------------------------------------------------|--|
| Presets                                      | None 😂                                                                       |  |
|                                              |                                                                              |  |
| Paper Size                                   | US Letter 8.50 by 11.00 inches 🛟                                             |  |
| Orientation                                  | 💿 🔃 Portrait 🔵 🕩 Landscape                                                   |  |
| Scaling                                      | 100% 🗘                                                                       |  |
| ✓ Firefox                                    |                                                                              |  |
| Options:                                     | Print Selection Only Ignore Scaling and Shrink To Fit Page Width             |  |
| Appearance:                                  | <ul> <li>Print Background Colors</li> <li>Print Background Images</li> </ul> |  |
| Page Headers:                                | Title Center Right                                                           |  |
| Page Footers:                                | Page # of # ᅌblank ᅌ Date/Time ᅌ                                             |  |
| > Layout<br>1 page per sheet                 |                                                                              |  |
| Paper Handling<br>Collate Sheets, All Sheets |                                                                              |  |
| > Printer Options                            |                                                                              |  |
| > Printer Info                               |                                                                              |  |
| ? PDF ~                                      | Cancel                                                                       |  |

| Printer |                                                           |                                                                                                    | 🕌 Gu                                                                             | Itenburg (APPN                                                                                     |                |    |
|---------|-----------------------------------------------------------|----------------------------------------------------------------------------------------------------|----------------------------------------------------------------------------------|----------------------------------------------------------------------------------------------------|----------------|----|
| Presets |                                                           |                                                                                                    | Save Cu                                                                          | rrent Settings                                                                                     | as Preset      |    |
|         |                                                           |                                                                                                    |                                                                                  |                                                                                                    |                |    |
| Copies  |                                                           |                                                                                                    |                                                                                  |                                                                                                    |                |    |
| Pages   |                                                           |                                                                                                    |                                                                                  |                                                                                                    |                |    |
| All Pa  | ges                                                       |                                                                                                    |                                                                                  |                                                                                                    |                |    |
| Range   | e from                                                    | 1 to 1                                                                                                    |                                                                                  |                                                                                                    |                |    |
| Doub'   | *-11                                                      |                                                                                                    |                                                                                  |                                                                                                    |                |    |
| Pape    | reset Name:                                               | outenburg 2.0                                                                                                    |                                                                                  |                                                                                                    |                |    |
| A       | vailable For: 🤇                                           | Gutenburg                                                                                                    |                                                                                  |                                                                                                    |                |    |
| Orie    |                                                           | All printers                                                                                                    |                                                                                  |                                                                                                    |                | ре |
|         | Туре:                                                     | Custom Preset                                                                                                    |                                                                                  |                                                                                                    |                |    |
| Scal    | <u>(</u>                                                  | Print Job Preset                                                                                                    |                                                                                  |                                                                                                    |                |    |
|         |                                                           |                                                                                                    | -                                                                                |                                                                                                    |                |    |
| V Fire  |                                                           |                                                                                                    |                                                                                  | Cancel                                                                                             | OK             |    |
|         |                                                           |                                                                                                    |                                                                                  | Cancel                                                                                             | ОК             |    |
|         | Options                                                   |                                                                                                    | n Only                                                                           | Cancel                                                                                             | OK             |    |
| The     | Options:                                                  | : 🦳 Print Selectio<br>✔ Ignore Scaling                                                                                                    | n Only<br>g and Shrink T                                                         | To Fit Page Wid                                                                                    | dth            |    |
| The     | Options:<br>Appearance:                                   | : DPrint Selectio<br>Ignore Scaling<br>Print Backgro                                                                                                    | n Only<br>g and Shrink T<br>und Colors                                           | To Fit Page Wid                                                                                    | dth            |    |
| The     | Options:<br>Appearance:                                   | <ul> <li>Print Selectio</li> <li>Ignore Scaling</li> <li>Print Backgro</li> <li>Print Backgro</li> </ul>                                                                                                    | n Only<br>g and Shrink T<br>und Colors<br>und Images                             | To Fit Page Wid                                                                                    | dth            |    |
| The     | Options:<br>Appearance:<br>Page Headers:                  | Print Selectio Ignore Scaling Print Backgro Print Backgro                                                                                                    | n Only<br>g and Shrink T<br>und Colors<br>und Images<br>blank                    | Cancel                                                                                             | ok<br>dth      |    |
| The     | Options:<br>Appearance:<br>Page Headers:                  | <ul> <li>Print Selectio</li> <li>Ignore Scaling</li> <li>Print Backgro</li> <li>Print Backgro</li> <li>Print Backgro</li> <li>Title </li> <li>Left</li> </ul>                                                             | n Only<br>g and Shrink T<br>und Colors<br>und Images<br>blank<br>Center          | Cancel                                                                                             | ok<br>dth      |    |
|         | Options:<br>Appearance:<br>Page Headers:<br>Page Footers: | <ul> <li>Print Selectio</li> <li>Ignore Scaling</li> <li>Print Backgro</li> <li>Print Backgro</li> <li>Title </li> <li>Left</li> <li>Page # of # </li> </ul>                                                              | n Only<br>g and Shrink T<br>und Colors<br>und Images<br>blank<br>Center<br>blank | <ul> <li>Cancel</li> <li>Fo Fit Page Wid</li> <li>URL<br/>Right</li> <li>Date/Time</li> </ul>      | ok<br>dth<br>o |    |
|         | Options:<br>Appearance:<br>Page Headers:<br>Page Footers: | <ul> <li>Print Selectio</li> <li>Ignore Scaling</li> <li>Print Backgro</li> <li>Print Backgro</li> <li>Title </li> <li>Left</li> <li>Page # of # </li> </ul>                                                              | n Only<br>g and Shrink T<br>und Colors<br>und Images<br>blank<br>Center<br>blank | <ul> <li>Cancel</li> <li>Fo Fit Page Wid</li> <li>URL<br/>Right</li> <li>Date/Time</li> </ul>      | ok<br>dth<br>o |    |
|         | Options:<br>Appearance:<br>Page Headers:<br>Page Footers: | <ul> <li>Print Selectio</li> <li>Ignore Scaling</li> <li>Print Backgro</li> <li>Print Backgro</li> <li>Title <pre>         Left</pre> </li> <li>Page # of # <pre>         <pre>         <pre></pre></pre></pre></li></ul> | n Only<br>g and Shrink T<br>und Colors<br>und Images<br>blank<br>Center<br>blank | <ul> <li>Cancel</li> <li>Fo Fit Page Wid</li> <li>URL</li> <li>Right</li> <li>Date/Time</li> </ul> | ok<br>dth<br>0 |    |

12. Name the printer something that you will remember and click OK. In my example, I've named it gutenbrg 2.0.

13. Whenever you print, be sure that the preset you've just saved is selected along with the Gutenburg Printer selection.

## **Troubleshooting Tips:**

## In Step 7:

1. If you do not see Xerox features go into system settings and find the Printer and Scanners tab:

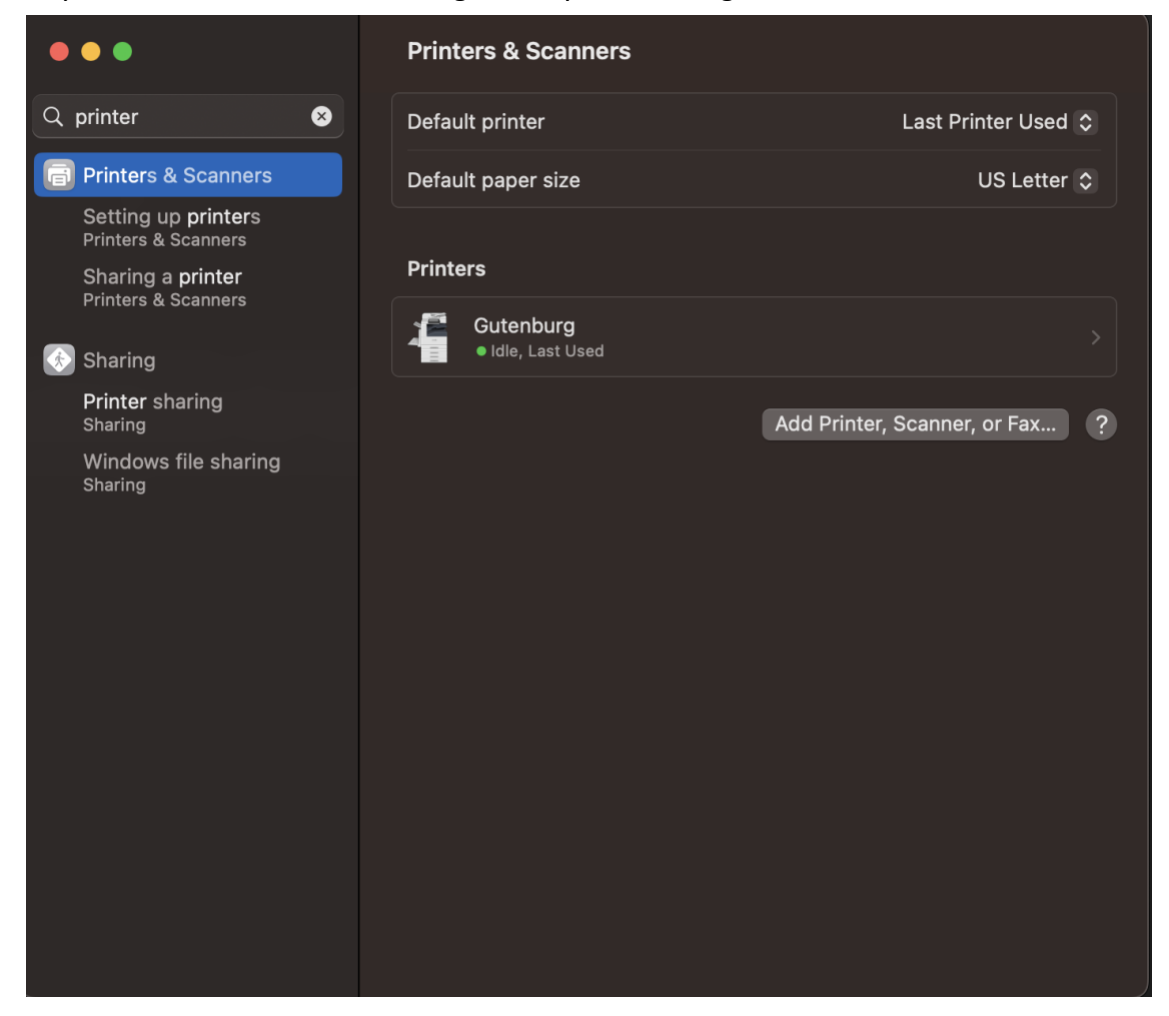

## 2. Select Gutenburg and then select options and supplies

|                                          | Printers & S                   | canners                      |              |
|------------------------------------------|--------------------------------|------------------------------|--------------|
| Q printer                                | A Defends and and              |                              | Printer Used |
| 📄 Printers & Sca                         | Gutenburg                      |                              | US Letter    |
| Setting up pri<br>Printers & Scan        | Open Scapper                   | Printer Oueue                |              |
| Sharing a <b>prir</b><br>Printers & Scan |                                | Finiter Queue                |              |
| 🚯 Sharing                                | Name                           | Gutenburg                    |              |
| <b>Printer</b> sharin<br>Sharing         | Location                       | APPM breakroom               | er, or Fax   |
| Windows file<br>Sharing                  |                                | Options & Supplies           |              |
|                                          | Share this printer on the netw | vork                         |              |
|                                          |                                | Open Sharing Settings        |              |
|                                          | Kind                           | Xerox AltaLink C8070, 5.12.1 |              |
|                                          | Driver version                 | 10.4                         |              |
|                                          | Remove Printer Set Defa        | ult Printer Done             |              |
|                                          |                                |                              |              |
|                                          |                                |                              |              |

| •••                                    | Printers & Scanners                               |          |
|----------------------------------------|---------------------------------------------------|----------|
| Q prin                                 | Printer                                           | Used 🗘   |
| <b>Printers</b><br>Setting<br>Printers | General Options Supply Levels                     | _etter 🗘 |
| Sharing                                | Name: Gutenburg                                   |          |
|                                        | Location: APPM breakroom                          |          |
| Printer                                | Device Name: Gutenburg                            |          |
| Sharing                                | Driver Version: 10.4 Use Generic Printer Features |          |
| Sharing                                |                                                   |          |
| Touch I                                |                                                   |          |
| Touch I<br>Touch IC                    |                                                   |          |
|                                        |                                                   |          |
|                                        |                                                   |          |
|                                        |                                                   |          |
|                                        | Cancel OK                                         |          |
|                                        |                                                   |          |
|                                        |                                                   |          |
|                                        |                                                   |          |

## 3. Then make sure "Use Generic Printer Features" is unselected